## ISTRUZIONI PER L'IMMATRICOLAZIONE al PEF24

Il portale Esse3 è raggiungibile da qualsiasi computer connesso ad Internet al seguente indirizzo:https://unifg.esse3.cineca.it

La procedura è predisposta per accompagnarti nella compilazione dei dati necessari, come indicato nei passaggi fondamentali degli screen shot di seguito riportati.

Una volta collegati al portale Esse3, a sinistra apparirà il menu di navigazione.

E' necessario registrarsi (qualora non si sia già anagrafati) al portale per ottenere le credenziali di accesso (username e password) che permetteranno di accedere ai servizi, cliccando sulla voce "*Registrazione*" e apparirà la seguente videata:

|                                        |                                                                                                    |                                                                                                    |                                                                            |                                        | ita 60 sns                                                                    |
|----------------------------------------|----------------------------------------------------------------------------------------------------|----------------------------------------------------------------------------------------------------|----------------------------------------------------------------------------|----------------------------------------|-------------------------------------------------------------------------------|
| art                                    | Registrazione Web                                                                                                    |                                                                                                    |                                                                            |                                        | Legenda:                                                                      |
| na Riserwata<br>pitrazione             | Attraverso le pagine seguenti potrai p<br>accedere al sistema per modificare i<br>Fiscale " Indirizzi: Residenza e Domic | procedere con la registrazione al sito. Al termine ti savanno consegnati un nome uti<br>tuoi dati e accedere al servizi offerti. Le informazioni che ti verranno richieste le t<br>illo " Recapito: email, fax, numero cellulare | ente e un codice di accesso che ti<br>rovi nell'elenco qui sotto: " Dati a | permetteranno di<br>nagrafici " Codice | <ul> <li>Wromazioni</li> <li>Sezione in lavorazione o aperta</li> </ul>       |
| gin<br>soword dimenticata              | Check List                                                                                                    |                                                                                                    |                                                                            |                                        | Sezione bloccata, si attiverà al<br>completamento delle sezioni<br>precedenti |
| a azienda                              | Activita<br>A - Registrazione Web                                                                                        | Sezione                                                                                                    | 1010                                                                       | Stato                                  | Sectione correttamente                                                        |
| lesta Accredito                        |                                                                                                    | Dati Personali                                                                                                    | 0                                                                          | •                                      | Comparison                                                                    |
| da                                     |                                                                                                    | Inserimento o modifica documento di identità                                                                                                    | 0                                                                          | 8                                      |                                                                               |
| ni                                     |                                                                                                    | Indi/1220 Residenza                                                                                                    | 0                                                                          | 8                                      |                                                                               |
| eca Appelli d'esame<br>eca Editi Esami |                                                                                                    | indi/1220 Damicilio                                                                                                    | 0                                                                          | 8                                      |                                                                               |
| Bacheca Appelli di Laurea              | -                                                                                                    | Recapito                                                                                                    | 0                                                                          | 6                                      |                                                                               |
|                                        |                                                                                                    | Scelta Password                                                                                                    | 0                                                                          | 6                                      |                                                                               |
|                                        |                                                                                                    | Riepilago Registrazione Utente                                                                                                    | 0                                                                          | 6                                      |                                                                               |
|                                        |                                                                                                    | Riepilogo Credenziali                                                                                                    | 0                                                                          | 8                                      |                                                                               |

In questa sezione occorrerà inserire i propri dati anagrafici, i dati del proprio documento di riconoscimento, l'indirizzo di residenza, l'indirizzo di un eventuale domicilio e l'indirizzo e-mail personale [Attenzione: inserire il proprio indirizzo di posta elettronica è fondamentale per i passi successivi].

Sarà richiesta una password personale che dovrà essere utilizzata per la successiva procedura di immatricolazione e per tutte le successive operazioni di carriera (vedi immagine sotto):

| Unive                                                                                                    | rsità degli Studi di Foggia                                                                                                    | Servizi on-line Esse3                                         |
|----------------------------------------------------------------------------------------------------|----------------------------------------------------------------------------------------------------|---------------------------------------------------------------|
| HOWE                                                                                                    |                                                                                                    | I lita 88 ens                                                 |
| Guest:<br>* Area Browca<br>Registrationa<br>Registrational<br>Paramet disconstantia<br>* Area azienda<br>Biblinea Accretion<br>Trora CV<br>* Guda<br>* Lona Appelli d'esame<br>Bacheca Appelli d'esame<br>Bacheca Appelli d'aziene | Compared Compared Compare | ♥ Longends<br>♥ Earle debligatorie<br>♥Counts Edd             |
|                                                                                                    |                                                                                                    | 2017 © by KION a CINECA Company I Informativa utilitzo cookie |

Al termine della procedura di registrazione si otterranno le credenziali di accesso (Nome utente e Password) ed un riepilogo generale dei dati immessi che andrà confermato o modificato. Al termine della registrazione, si dovrà quindi:

entrare nella pagina https://unifg.esse3.cineca.it/Home.do;

cliccare su LOGIN;

inserire Nome utente e Password personale per poter procedere alla fase successiva.

**N.B.** la registrazione può essere effettuata in qualsiasi momento, anche prima dell'apertura delle immatricolazioni. Gli studenti già in possesso delle credenziali sopraindicate <u>non devono</u> effettuare nuovamente la registrazione.

In caso di smarrimento della password personale è possibile far ricorso alla voce di menu "Recupero Password" presente nella pagina su citata.

## FASE 2: IMMATRICOLAZIONE

Una volta effettuato l'accesso alla propria area riservata (https://unifg.esse3.cineca.it/Home.do) la futura matricola deve cliccare sulla voce del menu **SEGRETERIA**  $\rightarrow$  **IMMATRICOLAZIONE** selezionare il corso prescelto:

| Univer                                                                                                    | rsità degli Studi di Foggia                                                                                                    |                                                               | Università degli Studi di Foggia                                                                                                    | Università degli Studi di Foggia                                                                                                    |
|----------------------------------------------------------------------------------------------------|----------------------------------------------------------------------------------------------------|---------------------------------------------------------------|----------------------------------------------------------------------------------------------------|----------------------------------------------------------------------------------------------------|
| Studente                                                                                                   | Immatricolazione Attraveso le pogine segunti potral procedere con l'immatricolazione al corso d Check Ust Introd Introd Introd | I studio che Indicherz<br>Sezione                             | Studente<br>Immetri Kolazione: Scrita tipologia corso di studio<br>Immetri Kolazione: Scrita tipologia corso di studio<br>Immetri kolazione: Scrita tipologia corso di studio<br>Immetri kolazione: Scr | Studente  Studente  Ministrational de la construction de la construction de la constructi |
| <ul> <li>Area Riservata<br/>Logoot<br/>Cambia Password<br/>Altre Carriere</li> </ul>                       | A - SHALDON COTO O XUGOD                                                                                                    | Elenco tipi corso<br>Elenco Corsi di St<br>Elenco Perconti di | Area Filomota     Induces     Induces     Induces     Induces     Induces     Induces     Induces     Induces                                                                                                    | Anal Reveal     Collar la Insuella     Collar la Insuella     Colla Insuella     Collar la     Collar la Insuella     Collar la Insu      |
| Home     Segreter(a     Isorizioni     Annnissione                                                         | 8 - Inserimento o modifica delle dichianzioni di invalidità                                                                    | Rieplings Dichlari                                            | Hove     form     form                                                                                       | Home     Modern     Augustation     Augustation                                                                                                    |
| Valutazione<br>Esanii di Stato<br>Immatricolazione<br>Esonen<br>Attostazione (SEE                          | 0 - Immatricolazione                                                                                                    | Dettaglio Titoli d<br>Dati immatricola:                       | WitzColos Eurid Ofstat Eurid Ofstat Eurid Ofstate Europe Europe E                                                                               | Valuazione<br>Exerci di Stato<br>Invatri di Stato<br>Elevanti<br>Elevanti                                                                                                    |
| Paganenti<br>Certificati<br>Attività part-time<br>Borse di Studio<br>Altre attività formative<br>schiative | E - Vengono visualizzati gli esoneri per cui è possibile presentare domanda.                                                   | Conferma Dati im<br>Pagina generica p                         | Represent<br>Autorité par o trave<br>Bores de Stande<br>Auje autorité forsetore                                                                                                    | Digeneral<br>Certifical<br>Atticad pot de<br>Atticad pot de<br>Atticades and atticades<br>Atticades atticades atticades                                                                                                    |
| Appelli Riservati<br>Dichlarazione invalidità<br>Permesal di soggiorno<br>Documenti di identità            | (producioner                                                                                                    | Selezione esoneri                                             | Appell Filosofi<br>Bishkasten Hardta<br>Bishkasten Hardta<br>Permed di soggiono                                                                                                    | Initiative<br>Applet Menvationality<br>Delivacione transfera<br>Delivacione transfera<br>Delivacione di denttà,                                                                                                    |

inserire tutte le informazioni relative alle caratteristiche personali, es. studente con invalidità...

| Unive                    | rsità degli Studi di Foggia                                                                                                   |
|--------------------------|----------------------------------------------------------------------------------------------------|
| HOME                     |                                                                                                    |
| Studente                 | 😂 w w 3 🚺 1 🖬 1 w w                                                                                                    |
| seasence                 | Dichiarazioni di invalidità                                                                                                   |
| CONCETTA NNA             | to month analysis one denotes betto to disbloration of institution for events analysis monthly development i dettant a super- |
| SANTONO                  | In questa pagna solo ripor das successos de ministras, os questa pagna e posicien municamentarian e encago e energi           |
|                          | Lista dichiarazioni di Invalidita                                                                                             |
|                          | Non sono al momento inserite dichiarazioni di invalidità                                                                      |
|                          |                                                                                                    |
| Area Kiterveta           | Inserted nueva dehianazione di Invalidità                                                                                     |
| Cambia Password          | and and the second second second second second second second second second second second second second second s               |
| Altre Carriere           | Indiatory August                                                                                                    |
|                          |                                                                                                    |
| Home                     |                                                                                                    |
|                          |                                                                                                    |
| agran                    |                                                                                                    |
| Iscrizioni               |                                                                                                    |
| ATTENDON VOLUMENT        |                                                                                                    |
| Eracel di Stato          |                                                                                                    |
| immatricolazione         |                                                                                                    |
| Esoneri                  |                                                                                                    |
| Attestazione ISEE        |                                                                                                    |
| Pagamenti                |                                                                                                    |
| Certificati              |                                                                                                    |
| Attività part-time       |                                                                                                    |
| Borse di Studio          |                                                                                                    |
| Altre attività formative |                                                                                                    |
| Iniziative               |                                                                                                    |
| Appel2i Riservati        |                                                                                                    |
| Orchiarazione Invalidità |                                                                                                    |
| Permessi di soggiorno    |                                                                                                    |
| pocumenti di identità    |                                                                                                    |

Nel caso si intenda chiedere il riconoscimento dei CFU relativi ad esami conseguiti nel corso di attività didattiche pregresse occorrerà apporre la spunta relativa all'iscrizione alla valutazione per il riconoscimento PEF24

| Ve Nome Visualizza                                          |                                                                                                    |                                                                                                    |
|-------------------------------------------------------------|----------------------------------------------------------------------------------------------------|----------------------------------------------------------------------------------------------------|
| OME                                                         |                                                                                                    |                                                                                                    |
| itudente                                                    | li e s s s s s s s s s s s s s s s s s                                                                     | olazione                                                                                                 |
|                                                             | in questa pagina vengono richiesti altri dati necessa                                                      | ri all'Immatricolazione.                                                                                 |
| $\sim$                                                      | Tipo di immatricolazione                                                                                   | Immetricolations standard                                                                                |
|                                                             | Dati prima immatricolazione nel sistema i                                                                  | universitario-                                                                                           |
| Area Riservata<br>Logout<br>Cambia Password                 | Anno Accademicor <sup>4</sup><br>Data di prima immatricolazione nel sistema<br>universitario: <sup>4</sup> | 2013/2019 ************************************                                                           |
| Alse Camere                                                 | Utteriori dati                                                                                             |                                                                                                    |
| Harre                                                       | Sect:"<br>Tipologia didattica:"<br>Portatore di handicap:"                                                 | FCGGB, W<br>Exercised W<br># SEQ No                                                                      |
| Iscrizioni<br>Arambaicee                                    | Tipologia Handicap:"<br>Percentuale Handicap:"<br>Stato Occupazionale:"                                    | 100 N [Inserire un valore tra 0 e 100] [una il punto per i decimal<br>Non leveetore, Staterie ful Time * |
| Wutazione                                                   | Test di valutaziron                                                                                        |                                                                                                    |
| Esami di Stato<br>Immatricolazione                          | B WAUTAZIONE PER RICONOSCIMENTO PEF24                                                                      |                                                                                                    |
| Esoneri<br>Attestazione ISEE<br>Pagamenti                   | indietro zzem                                                                                              | •                                                                                                    |
| Attività part-time<br>Enne di Studio                        |                                                                                                    |                                                                                                    |
| Altre attività formative<br>Iniziative                      |                                                                                                    |                                                                                                    |
| Appelli Riservati<br>Dichlarazione Invalidità               |                                                                                                    |                                                                                                    |
| Permessi di soggiorno<br>Documenti di identità<br>Documenti |                                                                                                    |                                                                                                    |
| COCOTTON OF                                                 |                                                                                                    |                                                                                                    |

Una volta effettuate tutte le scelte relative alla fase di Immatricolazione e dopo aver controllato l'esattezza dei dati immessi, si deve procedere alla conferma.

| Constrained and a second second                                                                                                    |                                                                   |                                                                                                    |                                                                      |
|----------------------------------------------------------------------------------------------------|-------------------------------------------------------------------|----------------------------------------------------------------------------------------------------|----------------------------------------------------------------------|
| Sector     Sector                                                                                                    | Univer                                                            | sità degli Studi di Foggia                                                                                                    |                                                                      |
| Student Constant Constant Cons                                                                                                    | HOME                                                              |                                                                                                    |                                                                      |
| Ann Academia 2016/07<br>Facia Terror Status<br>Terror Status<br>Terror Status<br>Terror Status<br>Terror Status<br>Terror Status<br>Status<br>Status | Studente                                                          | Merce 1201      Conferma scelte precedenti In questa pagina sono rispilogate tutte le scelte impostate. Se co Dati immatricolazione | rrette, procedi con la conferma, altrimenti utilizza il tasto 'Inder |
| An channel of the second second secon                                                                                                    |                                                                   | Into Accademico                                                                                                    | 2018/2019                                                            |
| Anal Manufal Angel         Tipe of Cons Backsi         Cons Backsi         Cons Backsi         Part Cons Backsi         Part Cons Backsi                                                                                                    |                                                                   | Facoltà                                                                                                    | Disartimanto di Studi Umanistic                                      |
| Procession of States     Constant States     Constant     Constant States     Constant     Constant States     Constant     Constant     Constan                                                                                                    | Area Riservata                                                    | Tipo di Corso di Studio                                                                                                    | Corso Sinesio 24 CFU                                                 |
| A Section 2                                                                                                    | Logout<br>Cambia Password<br>Altra Carriera                       | Corso di Studio                                                                                                    | PERCORSO FORMATIVO PER L'AO<br>PEDAGOGICHE E NELLE METODO            |
| Back Indextications 30         Circle           Antidation         APAC fail of Indextications 40         Circle           Violution         APAC fail of Indextications 40         Science           Read of Indextications 40         Science         Science           Read of Indextications 40         Science         Science           Read of Indextications                                                                                                    | Home<br>Securitoria                                               | A.A. Immetricolazione SU                                                                                                    | 1993/1994                                                            |
| Altri Dati di Immaricelazione<br>Manzone Altri Dati di Immaricelazione<br>Eardi Stato coggazione no lorezto, tudore full<br>Sela coggazione No lorezto, tudore full<br>Sela coggazione No lorezto, tudore full<br>S                                                                                                    |                                                                   | Data Immatricolazione SU                                                                                                    | 02/12/1993                                                           |
| Eard (State) State organization in Neuroscience State or Option in State or Option in Sta                                                                                                    | Annissione<br>Volutazione                                         | Altri Dati di Immatricolazione                                                                                                    |                                                                      |
| Indexet and a second second se                                                                                                    | Esarri di Stato                                                   | Stato occupazionale                                                                                                    | Non lavoratore, Studente full Ti                                     |
| International Text (In diffuence) wurtebook en Kobecco<br>Regional Maria (International Contractional Contractional Contractional Contractional Contractional Contractional<br>Alter at Subar at Subar                                                                                                    | Innastricolazione                                                 | Sede                                                                                                    | FOGGIA                                                               |
| Departed Kolonia Cantonia Cant                                                                                                    | Attestatione ISEE                                                 | Test di Valutazione                                                                                                    | VALUTAZIONE PER RICONOSCIME                                          |
| Altreatività formative<br>Iniziative<br>Appelli Riemati                                                                                                    | Pagamenti<br>Certificati<br>Attività part-time<br>Borse di Studio | indietro covienza                                                                                                    |                                                                      |
|                                                                                                    | Altre attività formative<br>Iniziative<br>Appelli Riservati       |                                                                                                    |                                                                      |
| Dichiarazione Invalidità<br>Permessi di soggiorno                                                                                                    | Dichiarazione Invalidità<br>Permessi di soggiorno                 |                                                                                                    |                                                                      |

Successivamente stampare la domanda di immatricolazione (operazione da effettuare esclusivamente per i riconoscimenti).

| Unive                                                                                                    | rsità deg                                                                                                    | li Studi                                                                                                    | di Foggia                                                                                                    |                                                                                                    |
|----------------------------------------------------------------------------------------------------|----------------------------------------------------------------------------------------------------|----------------------------------------------------------------------------------------------------|----------------------------------------------------------------------------------------------------|----------------------------------------------------------------------------------------------------|
| VE                                                                                                    |                                                                                                    |                                                                                                    |                                                                                                    |                                                                                                    |
| egistrato                                                                                                    | Immati                                                                                                    |                                                                                                    | one                                                                                                    | e tutti i dati sono corretti. Si nuò roncedere alla visualizzazione e stanna del documento di                                                                                                    |
|                                                                                                    | immatricol                                                                                                    | lazione.                                                                                                    |                                                                                                    |                                                                                                    |
| ~                                                                                                    | Dati Im                                                                                                    | matricola                                                                                                    | zione                                                                                                    |                                                                                                    |
|                                                                                                    | Anno Ac                                                                                                    | cademico                                                                                                    |                                                                                                    | 2018                                                                                                    |
|                                                                                                    | Facoltà                                                                                                    |                                                                                                    |                                                                                                    | Dipartimento di Studi Umanistici. Lettere, Beni Culturali, Scienze della Formazione                                                                                                    |
| rea Diservata                                                                                                    |                                                                                                    |                                                                                                    |                                                                                                    |                                                                                                    |
| rea Riservata                                                                                                    | Tipo di O                                                                                                    | Corso di Stu                                                                                                    | dio                                                                                                    | Corso Singolo 24 CFU                                                                                                    |
| Area Riservata<br>Logout<br>Cambia Password                                                                                                    | Tipo di C<br>Corso di                                                                                                    | Corso di Stu<br>Studio                                                                                                    | dio                                                                                                    | Corso Singolo 24 CFU<br>PERCORSO FORMATIVO PER L'ACQUISIZIONE DEI 24 CFU NELLE DISCIPLINE ANTROPO-PSICO-<br>PEDAGOSICHE E NELLE METODOLOGIE E TECNOLOGIE DIDATTICHE                                                             |
| irea Riservata<br>ogout<br>iambia Password<br>iome                                                                                                    | Tipo di i<br>Corso di<br>Dati im                                                                                          | Corso di Stu<br>i Studio<br>1matricola                                                                                                    | dio<br>nzione al Sistema Universitario                                                                                                    | Consistingio 24 CFU<br>PERCORED FORMATIVO ERE L'ACQUISIZIONE DEI 24 CFU NELLE DISCIPLINE ANTROPO-PSICO-<br>PEDAGOGICHE E NELLE METODOLOGIE E TECNOLOGIE DIDATTICHE                                                              |
| rea Riservata<br>ogout<br>ambia Password<br>kome<br>egreteria                                                                                                    | Tipo di i<br>Corso di<br>Dati im                                                                                          | Corso di Stu<br>i Studio<br>imatricola<br>natricolazio                                                                                                    | dio<br>zzione al Sistema Universitario                                                                                                    | Considingio 24 070<br>PRECORFORMATIVE PRE LACQUISIZIONE DE 24 CTU NELLE DISCIPLINE ANTRONO PSICO-<br>PEDAGOGUNE E NELLE NETGODUCIÓ E TECNILICOS BIDIATICOSE<br>1992/1994                                                        |
| rea Riservata<br>ogout<br>ambia Password<br>ome<br>egreteria                                                                                                    | Tipo di I<br>Corso di<br>Dati im<br>A.A. Im<br>Data Im                                                                    | Corso di Stu<br>i Studio<br>imatricola<br>natricolazio<br>natricolazio                                                                                                    | dio<br>azione al Sistema Universitario<br>me SU<br>nes SU                                                                                                    | Сонз Відеїо 24 СГО<br>РЕКОСКО ГОЛИТИО УКЕ ЦАСЦІВІДСНІЄ ВО 24 СГО НЕЦЕ ВІЗСИЦІЄ АНТКОНО РЯСО-<br>РЕСПАСIONAL В НАТОРОДОВІЕ В ТЕСНАДОВІ ВІЛЬТТІСНЕ<br>1992/1994.<br>02/12/1991.                                                   |
| rea Riservata<br>ogout<br>ambia Password<br>iome<br>egreteria<br>est di Valutazione<br>est di Valutazione                                                                                                    | Dati im<br>A.A. Im<br>Ateneo                                                                                              | Corso di Stu<br>i Studio<br>nmatricola<br>natricolazio<br>matricolazio<br>Immatricola                                                                                                    | dio<br>xzione al Sistema Universitario<br>ne SU<br>zione SU                                                                                                    | Cons tingle 24 CV1<br>PRECORE OWNER OF RELEASED ON THE CONSIGNED ON THE CONSIGNATION OF PROCO-<br>PEDIADOCIE E FIELE RETORICIONE E TECHNICOLE DIMETTORE<br>1992/1994<br>GV 727 7993<br>Universital degli Studi di FOSGIA - TEST |
| rea Riservata<br>opout<br>ambia Password<br>ome<br>egreteria<br>est di Ammissione<br>est di Valutazione<br>asmi di Stato<br>mmatricolazione<br>midi fica di c                                                                                                    | Tipo di Corso di<br>Dati im<br>A.A. Im<br>Data Im<br>Ateneo I                                                             | Corso di Stu<br>i Studio<br>matricolazio<br>matricolazio<br>Immatricolazio<br>nuna Noova I                                                                                               | do<br>xtione al Sistema Universitario<br>ne SJ<br>ne SJ<br>notore SU<br>metrotecene                                                                                                    | Cons single 24 CV<br>PRECORP OWNER VERY ACCURLENCE (5) 24 CV HELLE INCORE MATTORY PROCO-<br>PERIODOCINE F HELLE RETORICIONE & TECHNOLOGE BINATIONE<br>1992/1994<br>CV/12/1991<br>Universita degli Studi di POGGA - TEST         |
| rea Riservata<br>opout<br>ambia Password<br>ome<br>egreteria<br>est di Ammissione<br>est di Valutazione<br>smi di Stato<br>mmatricolazione<br>itoli di studio<br>uccertificazione                                                                                   | Tipo di I<br>Corso di<br>Dati im<br>A.A. Im<br>Data im<br>Ateneo I<br>Procedico<br>Stampa Do                              | Corso di Stu<br>i Studio<br>matricolazio<br>matricolazio<br>matricolazio<br>matricolazio<br>matricolazio<br>matricolazio<br>matricolazio<br>matricolazio<br>matricolazio<br>matricolazio | do<br>zione al Sistema Universitario<br>nes SJ<br>notes SJ<br>notes SJ<br>notes SJ<br>notes SJ<br>notes SJ                                                                                                    | Considigiós 2 cru<br>rescoso novembro tes a conserva de la vici nel Le Bochune anticino resco<br>rescoso novembro de la tecnología e Tecnología plavetnose<br>1992/1994<br>QU/2/999<br>Universita degli Studi di POGGIA - TEST  |
| rea Riservata<br>gout<br>ambia Password<br>sgreteria<br>sst di Ammissione<br>st di Valutazione<br>sti di Valutazione<br>smi di Stato<br>mnatricolazione<br>itoli di studio<br>utocertificazione<br>agamenti<br>chiarazione invalidità                               | Tipo di Corso di<br>Dati im<br>A.A. Im<br>Data Im<br>Ateneo I<br>Procesi co<br>Stanpa Do<br>Prove                         | Corso di Stu<br>i Studio<br>armatricolazio<br>matricolazio<br>matricolazio<br>ilmmatricola<br>di una Nuova I<br>mensiti di Imm<br>Test Valut                                             | do<br>xicine al Sistema Universitario<br>no: 50<br>no: 50<br>visione<br>sub<br>visione<br>sub<br>visione<br>atome                                                                                                    | Constiguido 2 CPU<br>Infección Organization DEL Indonesia de la ACH HELE BOOPLINE ANTICIPO PSICO<br>PERSONA DE MELE NET DOCUCIÓN E TECNOLOGIE DISAFTICIÓN<br>1992/1794<br>20/12/1993<br>Universita degli Studi di POGGIA - TEST |
| rea Riservata<br>ogout<br>anmbia Password<br>some<br>exgreteria<br>ext di Annitosione<br>ext di Annitosione<br>ext di Antiazione<br>toti di stato<br>mutricolazione<br>toti di stato<br>totodi stoudio<br>tubocettificazione<br>agamenti<br>bicerumenti di identità | Tipo di I<br>Corso di<br>Dati im<br>A.A. Im<br>Data Im<br>Ateneo I<br>Stampa Do<br>Proces o<br>Prove <sup>2</sup><br>Data | Corso di Stu<br>i Studio<br>armatricola<br>matricolazio<br>matricolazio<br>immatricola<br>i una Nuova I<br>mensita i Inn<br>Test Valut<br>Ora                                            | do xtone al Sistema Universitario ne SU Ne SU Ne | Cons single 24 CV<br>PRECERC PORTURE VIET ACCUREDUE ED LA CYLINELLE DECIRIELE ANTIONO PSICO<br>PERSONNELLE MELLE METORICIONE ET TECHNOLOGIE EDUITIONE<br>1990/1994<br>02/12/1991<br>03/12/1991<br>04/12/1991<br>04/12/1991      |

## FASE 3: Pagamento delle tasse di iscrizione

Terminata la fase di immatricolazione il sistema procede alla creazione di un debito a carico dello studente relativo alle tasse di iscrizione.

| Univer                                                                                  | rsità degli                                                                                                    | i Studi di Fo  | ggia                                                                                                    |  |  |  |
|-----------------------------------------------------------------------------------------|----------------------------------------------------------------------------------------------------|----------------|----------------------------------------------------------------------------------------------------|--|--|--|
| HOME                                                                                    |                                                                                                    |                |                                                                                                    |  |  |  |
| Registrato                                                                              | Elenco                                                                                                    | Tasse          |                                                                                                    |  |  |  |
| 2                                                                                       | Questa pagina visualizza la lista delle tasse e l'importo relativo.                                                                                                    |                |                                                                                                    |  |  |  |
|                                                                                         |                                                                                                    |                |                                                                                                    |  |  |  |
| Area Riservata                                                                          | raccara •.                                                                                                    | cource to v    | Vestilione                                                                                                    |  |  |  |
| Logout<br>Cambia Password                                                               | + 915694                                                                                                    | 00000021390343 | Matricola 565006 - Corso Singolo 24 CFU - PERCORSO FORMATIVO PER L'ACQUISIZIONE DEI 24 CFU NELLE DISCIPLINE ANTROPO-PSICO-PEDAGOGICHE E NELLE METODOLOGIE E<br>TECNOLOGIE DIDATTICHE<br>- Iscrizione corso 24 cf u.a. 2018/2019 |  |  |  |
| • Home                                                                                  |                                                                                                    |                |                                                                                                    |  |  |  |
| <ul> <li>Segreteria</li> <li>Test di Ammissione</li> <li>Test di Valutazione</li> </ul> | + 915693 0000002139024 VALUTAZIONE PER RICONOSCIMENTO PEF24 - Corso Singolo 24 CFU - PERCORSO FORMATIVO PER L'ACQUISIZIONE DEI 24 CFU NELLE DISCIPLINE ANTROPO-PSICO-PEDAC<br>NELLE METODOLOGIE E TECNOLOGIE DIDATTICHE<br>- Tassa Riconoscimento AD PEF24 A.A. 2018/2019 |                |                                                                                                    |  |  |  |

Accedendo alla voce SEGRETERIA → PAGAMENTI si otterrà una schermata con il debito tasse relativo: